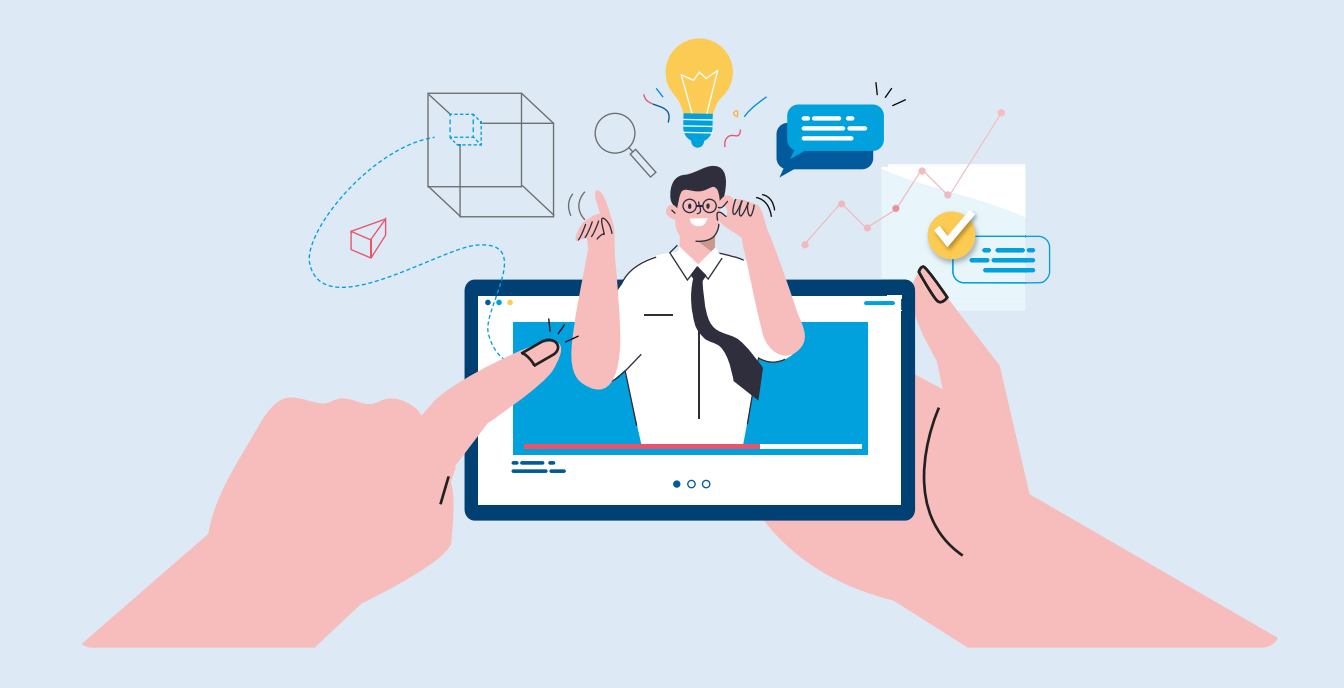

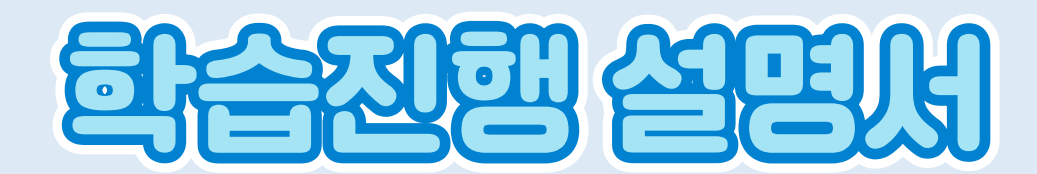

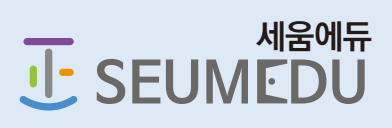

## 컴퓨터로 진행시 학습가이드입니다. <u>최초 로그인시 반드시 컴퓨터</u> 환경에서 비밀번호를 변경</mark>하셔야 합니다.

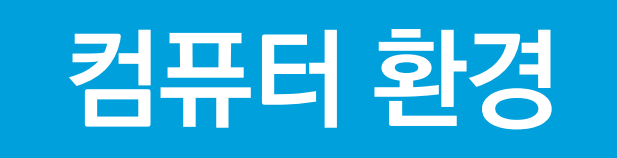

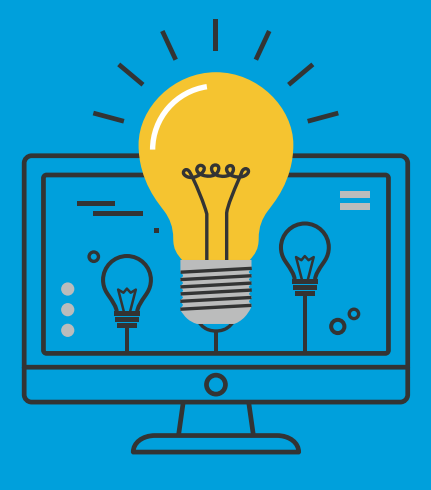

| : 🌔 스쿨호스팅-PHPS.kr 🌔 | seumedu.kr의 메시지                                            |    | <u></u> 동 | 🎦 우리회사 보안 전문 | ø |
|---------------------|------------------------------------------------------------|----|-----------|--------------|---|
|                     | 이전과 다른 장소 또는 브라우져에서 로그인 하셨습니다.<br>기존 로그인된 사용자는 로그아웃 처리됩니다. |    |           |              |   |
|                     |                                                            | 확인 |           |              |   |

- 6 중복로그인 또는 다른 브라우져에서 로그인시 아래와 같이 경고창이 뜹니다.
- 비밀번호를 초기화 하신후 신규비밀번호로 재설정해야만 로그인이 가능 합니다.

| 로그인하기           로그인을 위하여 아래 아이디와 비밀번호를 입력해주세요.           ID         SEUMEDU | 이 아이디를 잊으셨나요?             | 아이디찾기           |
|-----------------------------------------------------------------------------|---------------------------|-----------------|
| <b>PW</b> ····································                              | 비밀번호를 잊으셨나요?              | 비밀번호찾기<br>2셨나요? |
| 로그인<br>① "일치하는 정보가 없습니다" 라고 경고시 클릭해주세요.                                     | 지금 바로 회원가입하셔서 다양한<br>회원가입 | 헤택을 즐기세요!       |

- ④ 비밀번호를 분실한 경우 비밀번호 찾기 메뉴를 이용하시면 초기화 하실 수 있습니다.
- ③ 학습자의 계정 및 비밀번호는 교육시작일 오전 10시경 문자로 발송이 됩니다.
- 2 최초 로그인시 개인정보보호를 위해 컴퓨터 환경에서 비밀번호를 변경해야 접속이 됩니다.

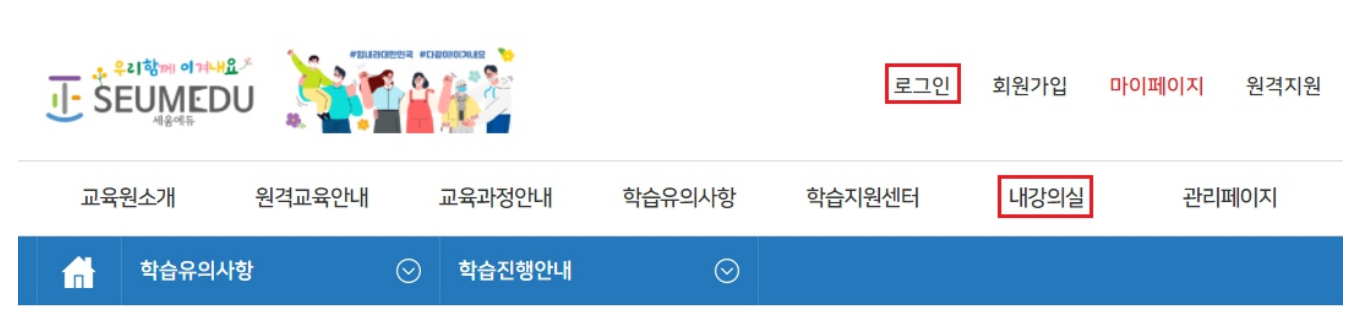

1 홈페이지 상단의 로그인 또는 내강의실 버튼을 클릭하면 로그인 화면으로 이동 합니다.

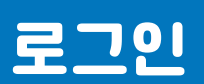

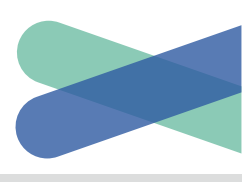

|     |     |                                           |                            |         |        |    | 9  | 원활 🌑          | 지연 🕘 혼잡      |
|-----|-----|-------------------------------------------|----------------------------|---------|--------|----|----|---------------|--------------|
| No. | 유형  | 강의명                                       | 교육기간                       | 진도율     | 진행단계평가 | 시험 | 과제 | 총점            | 학습           |
| 51  | 비환급 | 이해충톨방지법, 청렴 및 청탁금지법, 반부패·부패방지,<br>인권상담 교육 | 2022-01-01 ~<br>2022-12-31 | 100.00% |        | 80 |    | 80.00<br>/100 | 학습하기<br>교육수료 |

- (※교육종료일 다음날로부터 7일 이내 활성화. 단, 평가 미참여시 비활성화)
   학습기간내 수료대상일 경우 학습하기 버튼의 하단에 교육수료 버튼이 활성화 됩니다.
- 3 사업주 직업능력 개발훈련의 경우 재평가기간에는 재평가 버튼이 활성화 됩니다.
- 2 학습하기 버튼을 클릭하면 학습을 진행할 수 있습니다.

| <b>세움에듀</b> 님 반갑습니다. 세움에듀는 당신의 도전과 미래를 응원합니다.<br>교육진행전 반드시 아래 <mark>주의사항을</mark> 확인해 주시기 바랍니다. |                                                                                                    |                                             |                            |         |        |    |                     |               |              |                                          |
|------------------------------------------------------------------------------------------------|----------------------------------------------------------------------------------------------------|---------------------------------------------|----------------------------|---------|--------|----|---------------------|---------------|--------------|------------------------------------------|
| 시험과                                                                                            | · 과제를 <mark>대</mark>                                                                                                    | <mark>리, 허위 작성 및 기타 부정한 방법</mark> 으로 평가에 임할 | 할 경우 수료할 수 없               | '습니다.   |        |    |                     |               |              |                                          |
| 모사답<br>모사답안<br>예방방법                                                                            | 모사답안이 발생할 경우 해당 평가 및 과제는 <mark>0점</mark> 처리 됩니다.<br>모사답안? 제출한 서술/과제가 숙성, 크기, 내용, 오탈자, 파일명 등이 타인과 동일한 경우<br>예방방법? 학습공지, 문제은핵 구축 및 랜명출제, 복사금지, 모사답안검출프로그램, 교수자필터링, 운영자필터링 등 |                                             |                            |         |        |    |                     | 학습진행안내        |              |                                          |
| Intern<br>원할한                                                                                  | Internet Explorer는 2022년 6월 15일부터 <mark>사용 및 지원이 중단되었습니다.</mark><br>원 <b>할한 학습 및 사용자 보안을</b> 위해 아래의 브라우저를 이용해주시기 바랍니다.                                                    |                                             |                            |         |        |    | 본인인증안내<br>인터넷 익스플로러 |               |              |                                          |
|                                                                                                |                                                                                                    | Google Chrome                               | Microsoft Edge             |         |        |    | NAVE                | R Whale       | 2            | 브라우저 중단<br>6/15(4)#EI 제원 용단 0<br>···· 상담 |
|                                                                                                |                                                                                                    | 다운로드                                        | 다운로드                       |         |        |    | 다운                  | 로드            |              |                                          |
| 0 <u>7</u>                                                                                     |                                                                                                    |                                             |                            |         |        |    | 0                   | 원활            | 지연 💿 혼잡      |                                          |
| No.                                                                                            | 유형                                                                                                    | 강의명                                         | 교육기간                       | 진도율     | 진행단계평가 | 시험 | 과제                  | 총점            | 학습           |                                          |
| 2                                                                                              | 환급                                                                                                    | [전사원 필수]구해줘! 비즈니스 커뮤니케이션! [20차시]            | 2022-01-29 ~<br>2022-01-31 | 80.00%  | 20     | 35 | 0                   | 26.50<br>/100 | 재평가          |                                          |
| 1                                                                                              | 비환급                                                                                                    | 이해충톨방지법, 청렴 및 청탁금지법, 반부패·부패방지,<br>인권상담 교육   | 2022-01-01 ~<br>2022-12-31 | 100.00% |        | 50 |                     | 50.00<br>/100 | 학습하기<br>교육수료 |                                          |
|                                                                                                |                                                                                                    |                                             |                            |         |        |    |                     |               |              |                                          |

학습종료된 수업

수업신청 내역

### 비강의실에 접속하시면 학습중인 수업에서 현재 진행중인 교육과정을 수강하실 수 있습니다.

내수료증

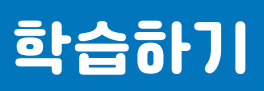

학습중인 수업

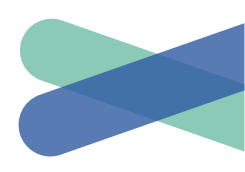

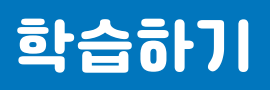

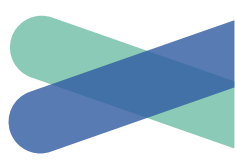

#### 6 수료증은 내수료증탭에서 출력이 가능 합니다.(※수료된 과정만 노출이 됩니다.)

| 학습중인 수업 | 내수료증 | 학습종료된 수업 | 수업신청 내역 |
|---------|------|----------|---------|
|         |      |          |         |

세움에듀 님 반갑습니다. 수료증 을 클릭하시면 출력창이 활성화 됩니다. 사업주훈련 직무과정은 교육종료일 10일이후 출력이 가능합니다. 경력지원 버튼을 클릭하시면 해당 과정 관련하여 취업, 직업, 자격 정보를 확인하실 수 있습니다. ※일부 노후화된 과정은 최신 경력정보가 제공되지 않습니다.(20년 이전 과정 등)

| No. | 강의명                         | 교육기간                    | 사후관리 | 수료증 |
|-----|-----------------------------|-------------------------|------|-----|
| 15  | 소통의 핵심 기술, 경청 효과            | 2020-07-21 ~ 2020-08-11 | 경력지원 | 수료증 |
| 14  | 승승장구하는 선배의 1년을 훔쳐라! [신임팀장편] | 2019-08-19 ~ 2019-08-25 | 경력지원 | 수료증 |
| 13  | 밀어주고 당겨주는 코칭과 멘토링의 모든 것     | 2019-11-11 ~ 2019-11-17 | 경력지원 | 수료증 |

# 교육기간이 종료된 과정은 학습종료된 수업에서 확인이 가능 합니다. (※수료여부 상관없이 노출이 되며, 과정별 복습이 가능 합니다.)

| 학습중인 수업                                         | 내수료증                            | 학습종료된 수업  |        |     | 수   | =업신청 내역  |      |
|-------------------------------------------------|---------------------------------|-----------|--------|-----|-----|----------|------|
| 감의명                                             | 교육기간                            | 진도율       | 진행단계평가 | 시험  | 과제  | 총점       | 수료여부 |
| 제조업 중사자를 위한 산업안전보건교<br>2022년1기 복습               | 육 [4차]<br>2022-01-18 ~ 2022-01- | 28 83.33% | 미대상    | 미제출 | 미대상 | 0.00/100 | 수료   |
| 제조업 종사자를 위한 산업안전보건교·<br>2022년1기 <mark>복습</mark> | 육 [3차]<br>2022-01-18 ~ 2022-01- | 28 0.00%  | 미대상    | 미제출 | 미대상 | 0.00/100 | 미수료  |
| 제조업 종사자를 위한 산업안전보건교·<br>2022년1기 복습              | 육 [2차]<br>2022-01-18 ~ 2022-02- | 07 0.00%  | 미대상    | 미제출 | 미대상 | 0.00/100 | 미수료  |

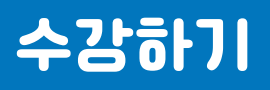

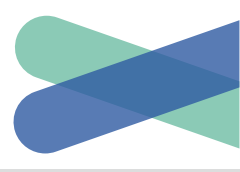

학습진행안내

mOTP인증안내

자주하는질문

안전보건자료

원격학습지원

학습장애해결

··· 상담

● 원활
 ● 지연
 ● 혼잡

총점

27/100

LO

**설문조사** 참여하기

과제

0

시험

35

民

**교육과정** 상세보기

1 직업능력 개발훈련은 최초 강의실 로그인시 본인인증후(mOTP, 휴대폰, 아이핀) 수강이 가능 합니다. (※산업안전보건교육, 법정교육, 비환급 직무교육은 제외 입니다.) 강의유형에 "환급"이라고 표기된 과정만 해당 됩니다.

| •• 무료 아이콘  P#P3 스쿨호 | www.seumedu.kr 내용:<br>수업 최초1회는 본인인증을 하셔야 합니다.<br>확인                                                                                                    | <mark>시</mark> UI 라이브러리, 나 | 우리회사 5 |
|---------------------|----------------------------------------------------------------------------------------------------|----------------------------|--------|
|                     | 본인인증<br>수강생들은 최초 과정 입과시 본인인증을 하고 있습니다.<br>고객님의 개인정보는 본인의 동의 없이 제 3자에게 제공되지 않으며,<br>개인정보 취급방침에 따라 외부 위협으로 부터 안전하게 보호 되고 있습니다<br>고객님께서 입력하신 정보를 안전하고 정확하게 관리하기 위해 최선을 다하겠습                                                                                                    | ∔.<br>날니다.                 |        |
| mOTP<br>motpeybal   | 스페 이어면()~pin)<br>전 명역의 휴대전화<br>전 명역의 휴대전화(번호로 원인만동 다 다 다 가 주 전통째번호 아이<br>가 3 주만통째번호 아이<br>가 3 주만<br>가 3 주만<br>가 3 주만<br>가 3 주면<br>가 3 주만<br>가 3 주면<br>가 3 주면<br>가 3 주 가 3 주면<br>가 3 주면<br>가 3 주면<br>가 3 주면<br>가 3 주면<br>가 |                            |        |

학습중인수업 1

IP에서 2022-09-01 10:28:40 에 접속하였습니다.

교육기간

2022-01-29 ~ 2022-01-31

최종평가

과락기준 D점 이상 / 평가비율 70% 반영

반영된 평가 합산 60점 이상

현재 16차시 14 페이지까지 수강하셨습니다.

진도율

80.00%

과제

과락기준 D점 이상 / 평가비율 20% 반영

진행단계평가

20

2 학습중인 수업에서 교육과정에 대한 상세정보를 확인할 수 있습니다. (※교육기간, 수료기준, 과정정보, 서버상태, 교육현황, 최근 수강정보 등) ③ 우측 플로팅메뉴를 통해 학습지원을 받을 수 있습니다.

학습을 종료시 "<mark>학습종료</mark>"버튼을 클릭해주셔야 오류없이 진도율이 반영이됩니다.

🞽 부정훈련 모니터링중

수강정원 총 진도율

500명 80%이상

강의명

[전사원 필수]구해줘! 비즈니스 커뮤니케이션! [20차시]

진행단계평가

과락기준 D점 이상 / 평가비율 10% 반영

세움에듀님 환영합니다. 본인이 아니신경우 1833 3075 로 연락바랍니다. 대리수강은 처벌대상이 됩니다.

수료기준

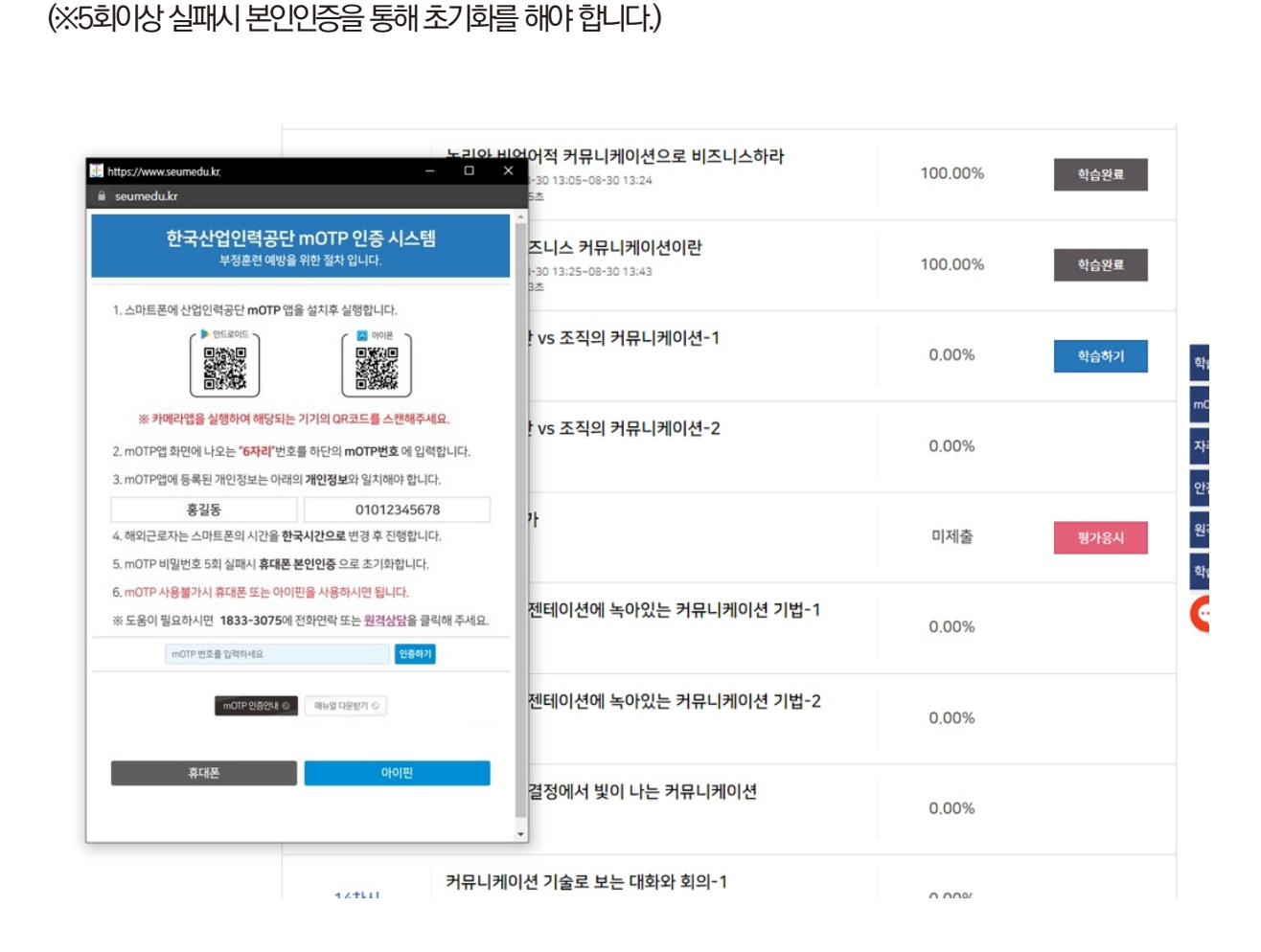

🚯 직업능력 개발훈련은 부실훈련 예방을 위해 1차시, 9차시, 17차시등 8차시 단위 교육수강시 mOTP 인증후 진행이 가능 합니다. (※산업안전보건교육, 법정교육, 비환급 직무교육은 제외 입니다.)

100.00%

0.00%

학습완료

학습하기

6 학습환경에 따라 mOTP장애가 발생시 하단의 휴대폰 또는 아이핀 인증으로 대처할 수 있습니다.

로봇의 작업지능 개발하기

로봇의 학습지능 개발하기

교육시간 : 1분 51초

교육이수 시간 : ~ 교육시간 :

교육이수 시간 : 12-17 13:26~12-25 19:55

로봇지능 유지·보수 핵심 팁 29차시 0.00% 교육이수 시간 : ~ 교육시간:

학습하기 버튼을 통해 강의를 수강할 수 있습니다. 진도율이 100%가 되어야 다음 차시로 이동이 가능 합니다. Λ 진도율이 100%가 된 과정은 학습완료로 표기가 됩니다.

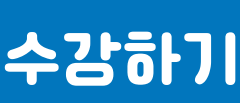

27차시

28차시

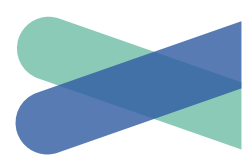

11 직업능력 개발훈련 규정상 부실훈련 예방을 위해 하루 8차시 이상 진행할 수 없습니다.

| ·····································                              | - 0 ×                                                                                                    |
|--------------------------------------------------------------------|----------------------------------------------------------------------------------------------------|
| ▲ 주의 요함   seumedu.kr/study/study.html                              |                                                                                                    |
| 산업안전보건교육                                                           | 학습하기 ^                                                                                                    |
|                                                                    | <ul> <li>호텔숙박업 종시자들 위한 산업안전보건교육 [1차]<br/>1차시 산업안전보건계요</li> <li>교육진행시간 66:22   1차시 진도율: 4000 %</li> <li>학습084 도문 학습자로 수업노트<br/>제 목 ♥ 검색어를 입력하 Q<br/>글쓰기</li> </ul>   |
| 이전수강하신 페이지로 이동하시겠습니까?<br>예. 이어봅니다. 처음부터 보기 시작됩니다.<br>INDEX ▶ (한 �) | 학습종료<br>교육은 중료시 빈드시 "학습종료"를 클릭해 주세요.<br>교육진행간 주의사항<br>반드시 오른쪽 하단의 다음 버튼을 클릭하여 마지막 페이지까<br>지수강하시기 바랍니다.<br>해당 자시의 약습진행시간은 75 분이며, 최소 50%이상 수강하<br>사아 진도율이 100%가 됩니다. |

를 선택하시면 됩니다.

🔟 강의이어듣기는 이어서 진행할 차시의 학습하기를 누르면 "이전 수강하신 페이지~"안내창이 뜨는데 예. 이어봅니다.

| 🔟 세움에듀 원격 평생교육원 - Chrome                                                                                                    |                                                                                                    | - • ×                                                                                                    |
|----------------------------------------------------------------------------------------------------|----------------------------------------------------------------------------------------------------|----------------------------------------------------------------------------------------------------|
| ▲ 주의 요함   seumedu.kr/study/study.html                                                                                                    |                                                                                                    |                                                                                                    |
| 산업안전보건교육                                                                                                    |                                                                                                    | 학습하기                                                                                                    |
| 《 수료기준<br>  진도율 80%, 평가 603<br>※ 사전진단키즈는 수료결과와 관계<br>《 교수소개                                                                                            | 범이상 I<br>Istalici                                                                                       | 호텔숙박업 종사자를 위한 산업안전보건교육 [1차]         01차시 산업안전보건계요         교육진행시간 00:26   01차시 진도을 : 20.00 %         학습08A       토론         학습자료       수업노트         제목       24401로 81241 |
| SME         이정우 전문위원         주요이수           주요경력         중앙대학교 법학(학사)            KTA 사내 대학교수(10년)             체신부/KTA/KT 국장 퇴직         포스콤 안전 경비지도사 선임 | 한국시설안전공단 정밀안전평가위원<br>한국토지주택공사 설계지문위원<br>경기도 건축물공사 시민감리단 위원<br>서울특별시 상수도분야 안전점검단 위원<br>의정부시 건축물안전점검 위원 등 | · · · · · · · · · · · · · · · · · · ·                                                                                                    |
| 성지토목기술공사 기술이사<br>세움에듀 산업안전 전문위원                                                                                                    | 엔지니어링 특급기술자(산업안전, 소방방재)<br>품질관리자(특급), 건설특급기술자(설계·시공)<br>소방감리원(기계특급,전기특급)                                | 학습종료<br>교육을 중로시 반드시 "학습중로"를 클릭해 주세요.<br>교육진 행간 주의사항<br>반드시 오른쪽 하단의 다동 버튼을 클릭하여 마지막 페이지까<br>지 수강하시기 바랍니다.                                                                 |
| INDEX 🕨 🖲 🗕 🗕 🛶                                                                                                    | 00:13 00:20 🛛 🗐 🗎 < 02   05 🗲                                                                           | 해당 차시의 학습진행시간은 25 분이며, 최소 50%이상 수강하<br>셔야 진도율이 100%가 됩니다.                                                                                                    |

하고, 차시별 총학습시간의 50%이상을 진행해야만 진도율이 인정 됩니다.

8 강의회면 우측중단의 학습Q&A/토론/학습자료/수업노트를 통해 학습지원을 받을 수 있습니다. ③ 강의화면 우측하단의 학습진행시간은 해당 과정 차시의 총학습시간 입니다. 직업능력 개발훈련은 마지막 페이지까지 수강

7 강의화면 우측상단의 교육진행시간은 실제진행된 시간을 나타내며, 진도율은 현재 차시의 진도율이 출력이 됩니다.

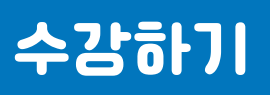

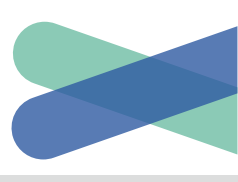

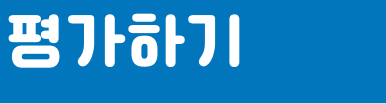

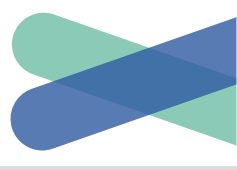

1 진행평가는 진도율 50%이상 진행시 가능 합니다.

2 최종평가 및 과제는 진도율 80%이상 진행시 가능 합니다. ③ 최종평가 진행전 반드시 설문조사가 진행되어야 합니다.(※설문조사 미진행시 평가진행 불가) 4 시간제한이 있는 최종평가는 재평가가 가능 합니다. 6 재평가 대상 과정은 내강의실에서 학습하기 위치에 재평가라고 안내버튼이 활성화 되어 있습니다. 6 직업능력 개발훈련 재평가 예시(강의유형이 "환급"인 경우, 교육종료일 이후 7일간 가능)

|     |        |                                        |                            |        |        |       | 0   | 원활            | 지연 🕘 혼잡 | 본인인증안내               |
|-----|--------|----------------------------------------|----------------------------|--------|--------|-------|-----|---------------|---------|----------------------|
| No. | 유형     | 강의명                                    | 교육기간                       | 진도율    | 진행단계평가 | 시험    | 과제  | 총점            | 학습      | 인터넷 익스플로러<br>브라우저 중단 |
| 2   | 환급 [전시 | +원 필수]구해줘! 비즈니스 커뮤니케이션! [20차시]         | 2022-01-29 ~<br>2022-01-31 | 80.00% | 20     | 35    | 0   | 26.50<br>/100 | 재평가     | 6/1560/#41 지원 8년 0 🜔 |
|     | 18차시   | *(ㅠㅋ/ハ*) 근 ㅗㅗ·ㅋ ㅗ근ㅋ * );<br>교육이수시간 : ~ | 2 J                        |        |        | 0.00  | %   |               |         |                      |
|     |        | 교육시간:                                  |                            |        |        |       |     |               |         | 학습진행안내               |
|     | 19차시   | Good! 커뮤니케이션을 위한 설                     | 득의 심리학-1                   |        |        | 0.009 | %   |               |         | mOTP인증안내             |
|     |        | 교육이구 시간 : ~                            |                            |        |        |       |     |               |         | 자주하는질문               |
|     | 20141  | Good! 커뮤니케이션을 위한 설!                    | 득의 심리학-2                   |        |        | 0.000 | 0/  |               |         | 안전보건자료               |
|     | 2044   | 교육이수 시간 : ~<br>교육시간 :                  |                            |        |        | 0.00  | /0  |               |         | 원격학습지원               |
|     |        | 최종평가응시                                 |                            |        |        |       |     |               | 최종평가    | 학습장애해결               |
|     | 평가     | 시험시간 : 2022<br>응시아이피 : ·               |                            |        | 제      | 출[평가  | 완료] |               | 재평가     | · 상담                 |

### 1 법정교육 및 산업안전보건교육 등 비환급훈련 재평가 예시(강의유형이 "비환급"인 경우, 교육기간내 6회 가능) 수료점수미달 또는 최종평가 재평가하기 둘중 택1하여 진행하시면 됩니다.

| No. | 유형   | 강의명                                                               | 교육기간                       | 진도율     | 진행단계평가 | 시험   | 과제 | 총점                         | 학습            |
|-----|------|-------------------------------------------------------------------|----------------------------|---------|--------|------|----|----------------------------|---------------|
| 69  | 비환급  | 이해충톨방지법, 청렴 및 청탁금지법, 반부패·부패방지,<br>인권상담 교육                         | 2022-08-30 ~<br>2022-09-14 | 100.00% |        | 50   |    | 50.00<br>/100              | 학습하기<br>재 평 가 |
|     | 평가   | <b>최종평가응시</b><br>시험시간 : 2022-02-30 17:50:48~2022-08-02<br>응시아이피 : | 17:51:05                   |         | 제출     | [평가완 | 료] | 초<br>수로                    | 박종평가<br>료점수미달 |
|     | 진행평가 | 응시하기         최종평가 응시하기                                            |                            | 과제평가 저  | 네출하기   |      | 최중 | <b>ि</b><br>इन्छर <b>ग</b> | 평가하기          |

## 평가하기

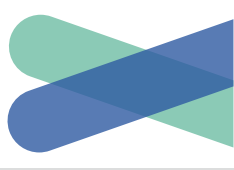

| ••• 무료 아이콘 🔤 스쿨호                          | www.seumedu.kr 내용:                                 |       |    | 🔽 UI 라이브러리, 나 | 🕄 우리회사 |
|-------------------------------------------|----------------------------------------------------|-------|----|---------------|--------|
|                                           | 최종평가는 총 6회만 재평가가 가능합니다.<br>초기화 가능횟수 : 6 / 현재횟수 : 0 |       |    |               |        |
| 니다. 본인이 아니신경우 1<br><b>*종료</b> "버튼을 클릭해주셔( |                                                    | 확인    | 취소 |               |        |
| 192 1 21                                  | 에서 2022-02-07 11.33.19 에 입속어                       | 있답니니. |    | ● 원활 ● 지역     | 연 🕥 혼잡 |

8 직업능력 개발훈련은 부실훈련 예방을 위해 평가진행전 mOTP 인증후 진행이 가능 합니다.(※산업안전보건교육, 법정교육, 비환급 직무교육은 제외 입니다.) 강의유형에 "환급"이라고 표기된 과정만 해당 됩니다.

| 교육이수 시간 : 08-31 09:24~08-31 09:51<br>교육시간 : 17분 51초                           | https://seumedu.kr, X                                                                                                    |
|-------------------------------------------------------------------------------|----------------------------------------------------------------------------------------------------|
| 개인 vs 집단 vs 조직의 커뮤니케이션<br>교육이수 시간 : 08-31 09:51~08-31 10:11<br>교육시간 : 18분 54초 | <b>한국산업인력공단 mOTP 인증 시스템</b><br>부정훈련예방을 위한절차 입니다.                                                                                                    |
| 진행단계평가<br><sup>시럽시간: ~</sup><br>응시아이피:                                        | 1. 스마트폰에 산업인력공단 mOTP 앱을 설치후 실행합니다.                                                                                                    |
| 문서와 프레젠테이션에 녹아있는 커무<br><sup>교육이수 시간 : ~</sup><br>교육시간 :                       | 방양가 이 해당되는 기기의 QR코드를 스캔해주세요.                                                                                                    |
| 문서와 프레젠테이션에 녹아있는 커두<br>교육이수시간:~<br>교육시간:                                      | 2. mOTP앱 화면에 나오는 <b>"6자리"</b> 번호를 하단의 <b>mOTP번호</b> 에 입력합니다.<br>3. mOTP앱에 등록된 개인정보는 아래의 <b>개인정보</b> 와 일치해야 합니다.                                                                                                    |
| <b>회의와 의사결정에서 빛이 나는 커뮤</b><br><sup>교육이수 시간:~</sup><br>교육시간:                   | 홍길동         01012345678           4. 해외근로자는 스마트폰의 시간을 한국시간으로 변경 후 진행합니다.           5. mOTP 비밀번호 5회 실패시 휴대폰 본인인증 으로 초기화합니다.                                                                                                    |
| <b>커뮤니케이션 기술로 보는 대화와 회</b><br>교육이수시간:~<br>교육시간:                               | 6. mOTP 사용불가시 휴대폰 또는 아이핀을 사용하시면 됩니다.<br>※ 도움이 필요하시면 1833-3075에 전화연락 또는 <u>원격상담</u> 을 클릭해 주세요.                                                                                                    |
| <b>커뮤니케이션 기술로 보는 대화와 회</b><br>교육이수시간:~<br>교육시간:                               | mOTP 인동안내 ② 매뉴얼 다운받기 ②                                                                                                    |
|                                                                               | 교육이수 시간: 08-31 09:24-08-31 09:51       대         교육시간: 17분 51초       기인 vs 집단 vs 조직의 커뮤니케이션         교육이수 시간: 08-31 09:51-08-31 10:11       교육이수 시간: 08-31 09:51 -08-31 10:11         교육시간: 18분 54초       진행단계평가         시험사건: 18분 54초       진행단계평가         시험사건: 18분 54초       전행단계평가         신험·단계평가       시험사건: ~         교육이수 시간: ~       교육이수 시간: ~         교육이수 시간: ~       교육이수 시간: ~         회의와 의사결정에서 빛이 나는 커뮤니         교육이수 시간: ~         교육이수 시간: ~ |

### 모바일로 진행시 학습가이드입니다. 최초 로그인시 반드시 컴퓨터 환경에서 비밀번호를 변경하셔야 합니다.

# 모바일 환경

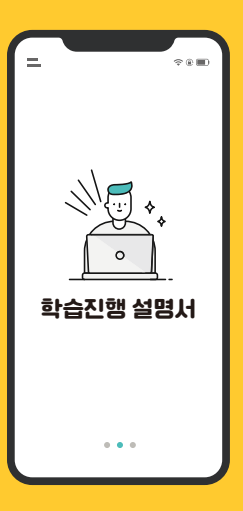

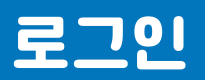

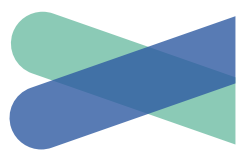

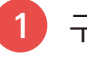

1:55

Q. 세움에듀

1 https://www.seumedu.kr

전체

세움에듀

로그인

문의 1833-3075, ...

자주하는질문

C.

세움에듀 원격 평생교육원

 $(\diamondsuit)$ 

(口)

읍Q 세움에듀

구글 또는 검색사이트에서 "세움에듀"를 검색한 후 접속 합니다.

Google

고용노동부지정/산업안전보건교육/장애인인식개선교육 위탁기관, 원격

평생교육원, 법정필수교육, 직무능력향상과정의 고용보험 환급과정실시,

ul 🗢 🗖

٩

검색

<u>현장속으로</u>

 $(\bigcirc)$ 

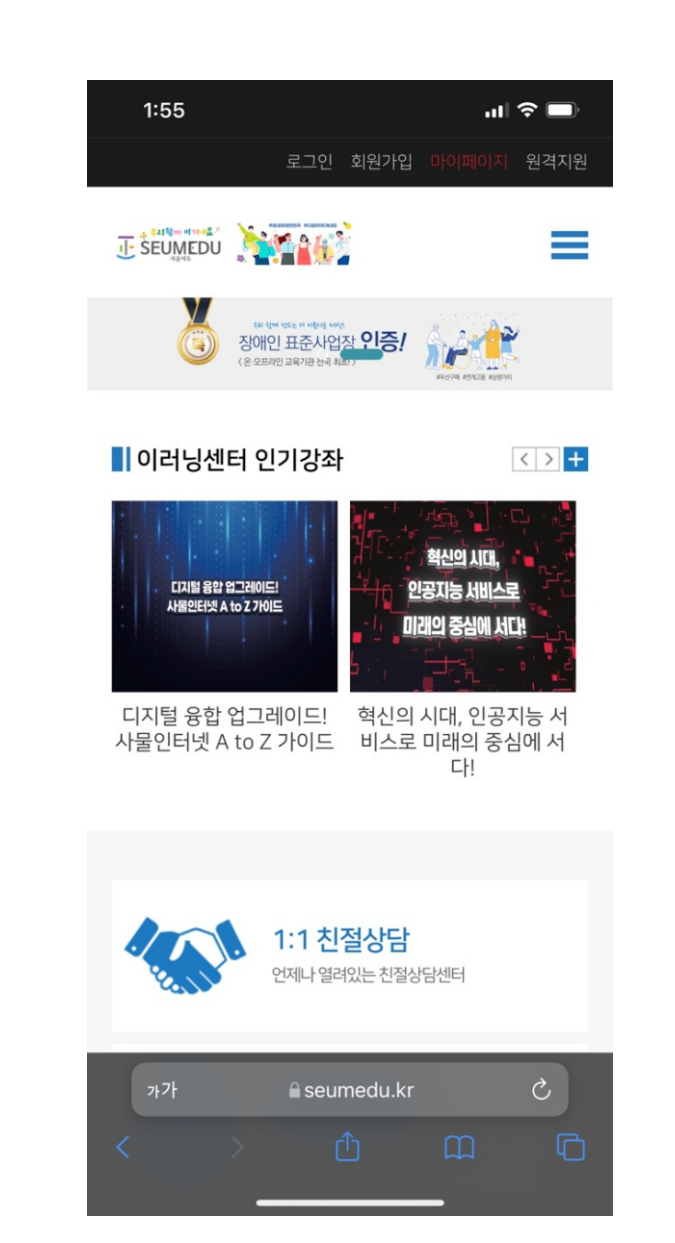

2 화면상단의 로그인 버튼을 클릭 합니다.

| 1:56                                   | ıı  주 ■                  |
|----------------------------------------|--------------------------|
|                                        |                          |
| 270                                    |                          |
|                                        | <u>-</u>                 |
| <b>로그인ㅎ</b><br>로그인을 위하여 아래 아이디<br>주세요. | <b>누기</b><br>와 비밀번호를 입력해 |
|                                        |                          |
| ▶₩<br>○ 아이디 기억하기                       |                          |
| 로그언                                    | !                        |
| () "일치하는 정보가 없습니다"<br>요.               | 라고 경고시 클릭해주세             |
| 아이디를 잊으셨나요?                            | 아이디찾기                    |
| 비밀번호를 잊으셨나요?                           | 비밀번호찾기                   |
| <b>a</b> seumedu                       | .kr                      |

3 전달받은 계정과 비밀번호를 입력 합니다.

비밀번호 수정후 접속이 가능 합니다.)

(※최초 로그인은 반드시 컴퓨터 환경에서

로그인

| 1:58       |               |            | ıl ≎ ■  |  |  |
|------------|---------------|------------|---------|--|--|
| 멤버쉽        | $\odot$       | 비밀번호찾기     | $\odot$ |  |  |
|            |               |            |         |  |  |
|            |               |            |         |  |  |
|            | 멤버쉽           |            |         |  |  |
|            |               |            |         |  |  |
|            |               |            |         |  |  |
|            | 비민버           | ㅎ찬기        |         |  |  |
|            | 미콜린           | エスイ<br>/   |         |  |  |
|            |               |            |         |  |  |
| 아이디        |               |            |         |  |  |
| 이름         |               |            |         |  |  |
| 휴대폰번호      |               |            |         |  |  |
|            | 확             | 인          |         |  |  |
|            |               |            |         |  |  |
| 회사소개 이용익   | i관 개인정보       | 처리방침 이메일 - | 무단수집 거부 |  |  |
| 가가         | <b>≜</b> seum | nedu.kr    | S       |  |  |
| <b>〈</b> 〉 | (1            |            | G       |  |  |

하신후 신규비밀번호로 재설정해야만 로그인이 기능 합니다.)

2 비밀번호를 분실한 경우 비밀번호 찾기 메뉴를

이용하시면 초기화 하실 수 있습니다.(※초기화

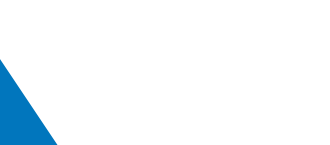

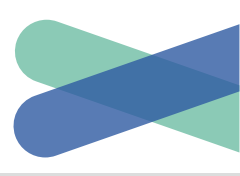

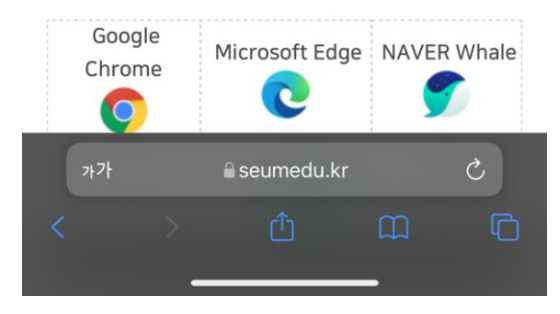

아래 웹표준화된 브라우저 사용을 요청 드립니다.

Internet Explorer는 2022년 6월부터 사용 및 지원이 중단되며, 보안 및 웹표준에 적합하지 않으며 잦은 장애 가 발생합니다.

프로그램, 교수자필터링, 운영자필터링 등

과 동일한 경우 예방방법? 학습공지, 문제은행 구축 및 랜덤출제, 복사금지, 모사답안검출

니다. 모사답안? 제출한 서술/과제가 속성, 크기, 내용, 오탈자, 파일명 등이 타인

모사답안이 발생할 경우 해당 평가 및 과제는 <mark>0점</mark>처리 됩

시험과 과제를 대리, 허위 작성 및 기타 부정한 방법 으로 평가에 임할 경우 수료할 수 없습니다.

교육진행전 반드시 아래 <mark>주의사항을</mark> 확인해 주시기 바랍 니다.

세움에듀 님 반갑습니다. 세움에듀는 당신의 도전과 미래를 응원합니다.

| 2:26 |      |       | <b>'II</b> |
|------|------|-------|------------|
| 학습중인 | 내수료증 | 학습종료된 | 수업신청       |
| 수업   |      | 수업    | 내역         |

합니다.

학습하기

1 로그인을 하면 자동으로 내강의실로 이동

미제출 0.00/100 학습하기 미제출 0.00/100 학습하기 재평가(미제출) 0.00/100 재평가 미제출 채점중 0.00/100 학습하기 미제출 0.00/100 학습하기 30 미제출 21.00/100 학습하기 미제출 2.00/100 학습하기 교육수료 25 0 18.50/100 학습하기 0.00/100 학습하기 미제출 0.00/100 학습하기 0.00/100 학습하기 채점중 미제출 미제출 0.00/100 학습하기

2 학습하기를 클릭후 강의페이지로 이동 합니다.

2:26

→ 스크롤 하세요

시험

과제

총점

ııl **?** ■

학습

🕘 원활 🔘 지연 🔘 혼잡

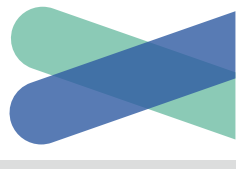

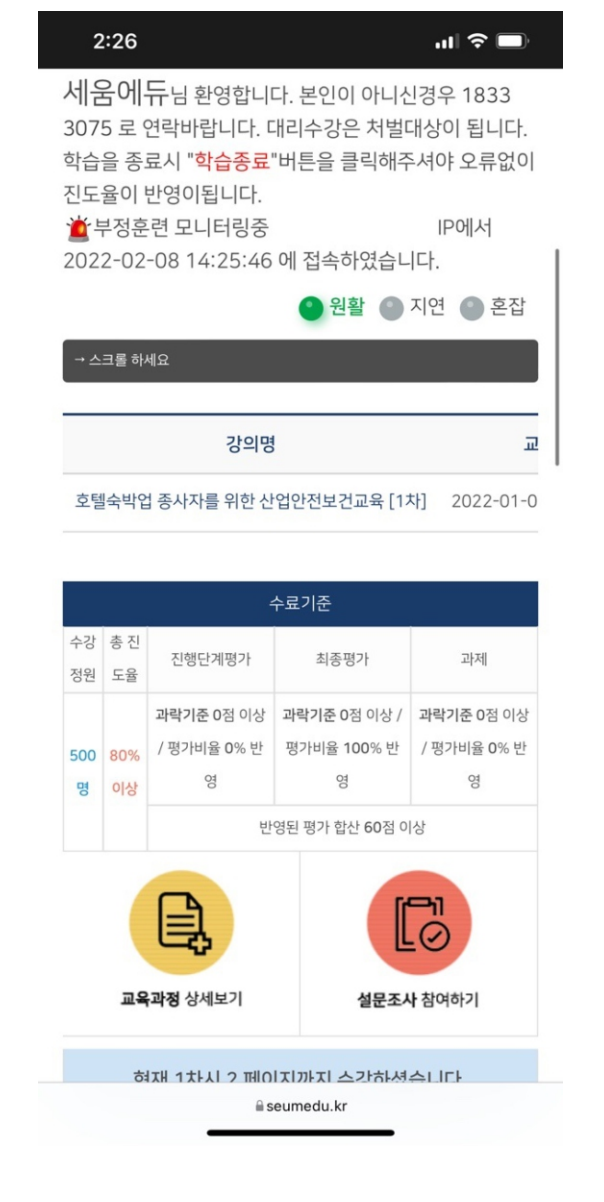

3 강의화면 상단에서 과정의 학습기간, 수료

기준 등 정보를 확인 합니다.

 학습하기를 클릭후 강의를 수강 합니다. 진도율이 100%가 되어야 다음 차시 진행이 됩니다.(환급과정은 차시별 학습시간의 50% 이상 진행해야 합니다.)

| 2:26                    |                                                                    | ul 🗢 🗖                 |
|-------------------------|--------------------------------------------------------------------|------------------------|
| 내강의실                    | 1:1상담                                                              | 학습자료실                  |
| 학습은 최쇠<br>진도<br>됩니다.(최소 | 노 50% 이상을 <del>-</del><br>글을이 100%가 글<br>노시간 미충족시0<br>표기됩니다.)      | 수강하셔야<br>표기<br>베는 99%로 |
|                         | 1차시                                                                |                        |
| <b>선</b><br>교육이수 사      | 산업안전보건개요<br>시간 : 02-08 12:38~02<br>교육시간 : 6분 23초<br>40.00%<br>학습하기 | <b>}</b><br>-08 13:00  |
|                         | 2차시                                                                |                        |
| ł                       | <b>난업재해보상제도</b><br>교육이수시간:~<br>교육시간:                               | E                      |
|                         | 0.00%                                                              |                        |
| 가가                      | aseumedu.kr                                                        | Ċ                      |
| < >                     | Û                                                                  | ш<br>-                 |

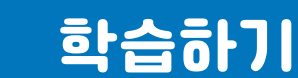

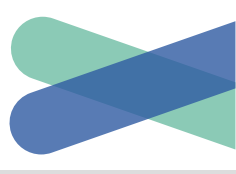

# 수강하기

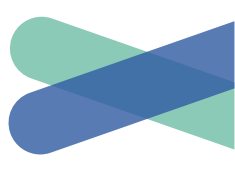

 직업능력 개발훈련은 최초 진행시 본인인증 (mOTP, 아이핀, 휴대폰) 절차가 진행 됩니다. (※법정교육 및 산업안전보건교육은 제외)

| 11:11 ul 🕈 🗩                                                                                                    |  |
|----------------------------------------------------------------------------------------------------|--|
| 수강생들은 최초 과정 입과시 본인인증을 하고<br>있습니다.<br>고객님의 개인정보는 본인의 동의 없이 제 3자에게<br>제공되지 않으며,<br>개인정보 취급방침에 따라 외부 위협으로 부터<br>안전하게 보호 되고 있습니다.<br>고객님께서 입력하신 정보를 안전하고 정확하게<br>관리하기 위해 최선을 다하겠습니다. |  |
|                                                                                                    |  |
| 휴대전화           분인 명역역 휴대전용원/호로 분간만증                                                                                                    |  |
| 이이판(0-pin)<br>가상 추인통특현호 아이란으로 분만인동                                                                                                    |  |
|                                                                                                    |  |
| ※ 휴대폰 인증 시 본인 명의가 아닌 경우 정상적으로 가입되지<br>않을 수 있습니다.                                                                                                    |  |
| ※ 명의 문제로 인한 휴대폰 인증 실패 시 아이핀(i-PIN) 인증을<br>이용하시기 바랍니다.                                                                                                    |  |
| mOTP 인증안내 💿 휴대폰 인증안내 🔊                                                                                                    |  |
| 가가 🔒 seumedu.kr Ċ                                                                                                    |  |
|                                                                                                    |  |
|                                                                                                    |  |

2 직업능력 개발훈련은 1차시, 9차시 등 8차시단위 및 평가진행시 mOTP 절차가 진행 됩니다. (※법정교육 및 산업안전보건교육은 제외)

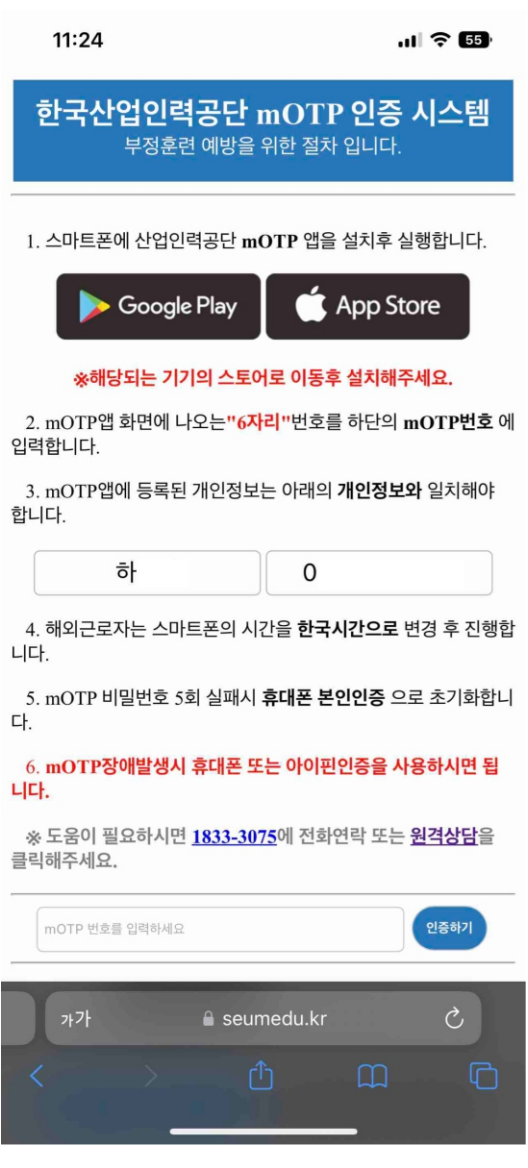

# 수강하기

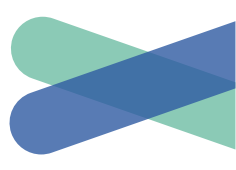

3 왼쪽 상단에 있는 화살표 또는 화면을 누르면 강의가 재생 됩니다.

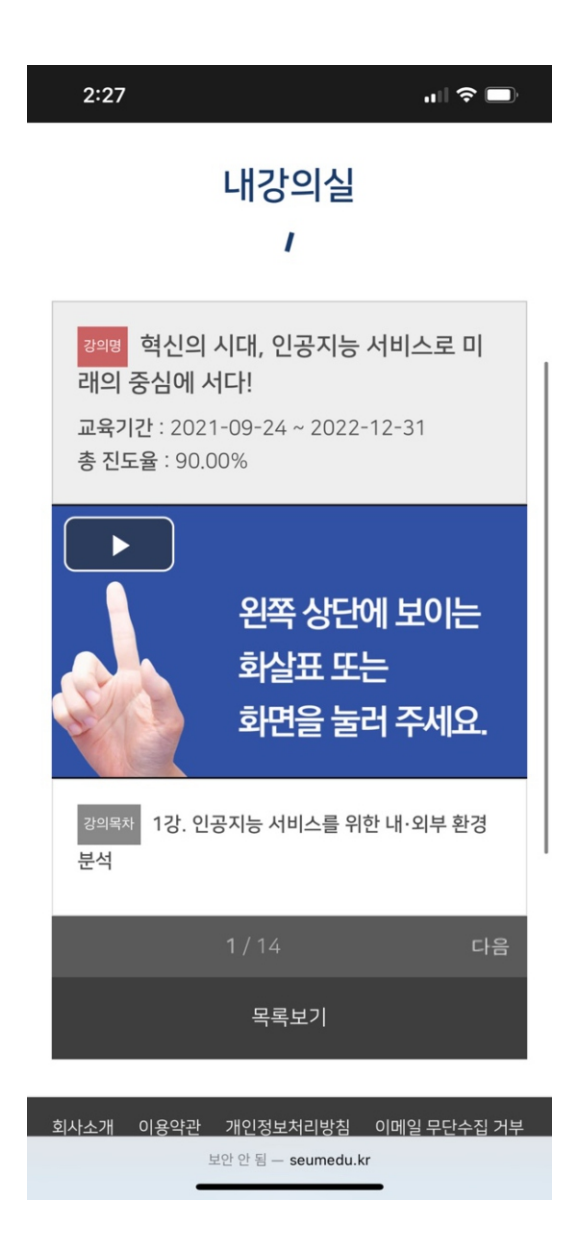

강의화면 하단에 현재/전체 페이지를 확인할 수 있으며, 다음을 누르면 다음 페이지로 이동 합니다. (※치시별 학습시간의 50%이상 진행해야 진도율 이 인정)

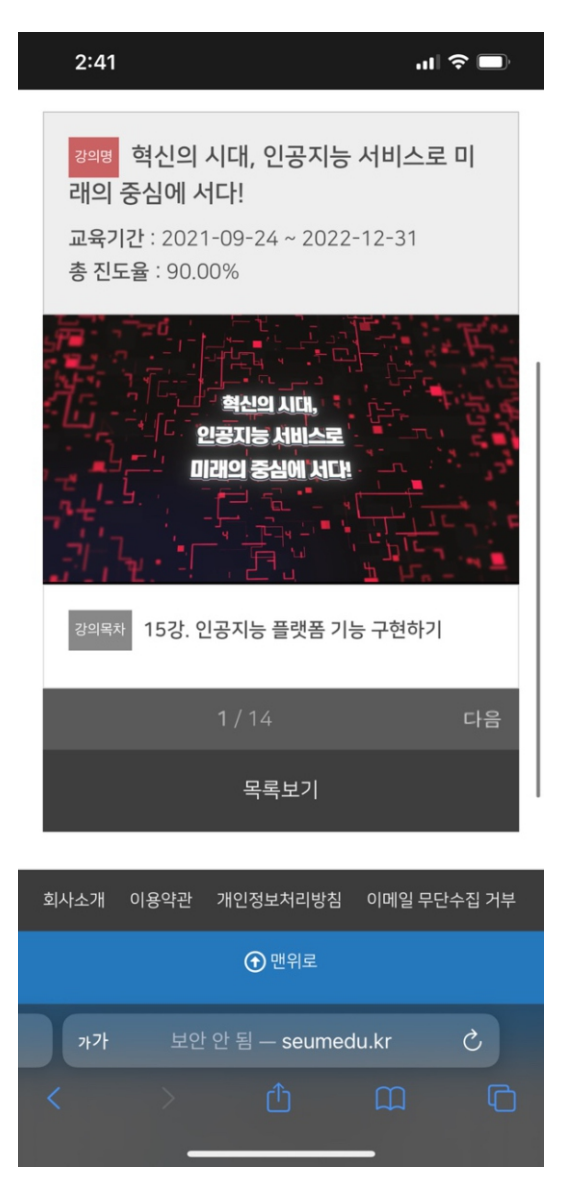

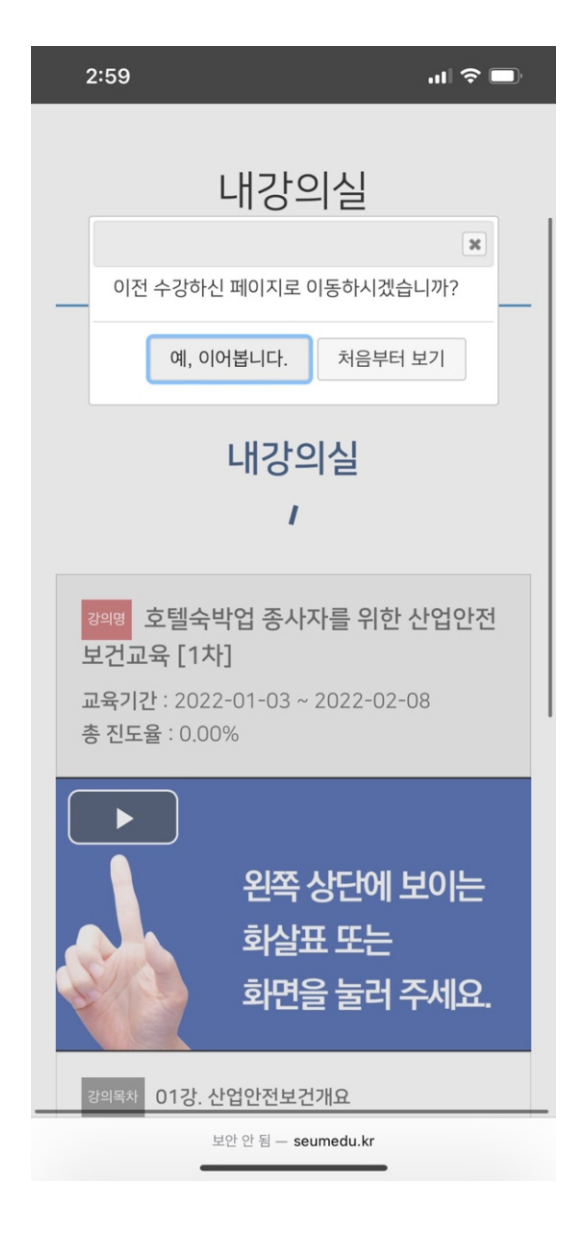

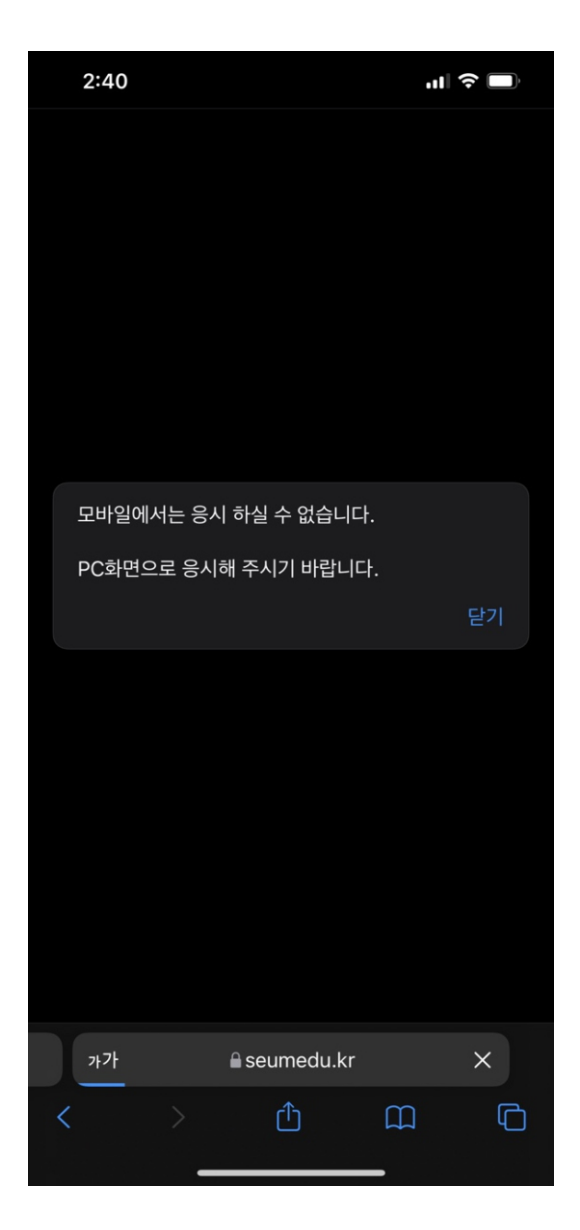

5 예, 이어봅니다. 를 클릭시 이어보기가 가능 합니다. 6 모바일 환경에서는 평가진행이 불가능 합니다.

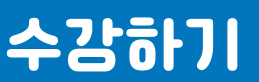

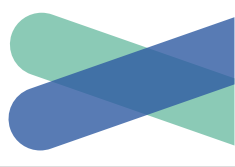

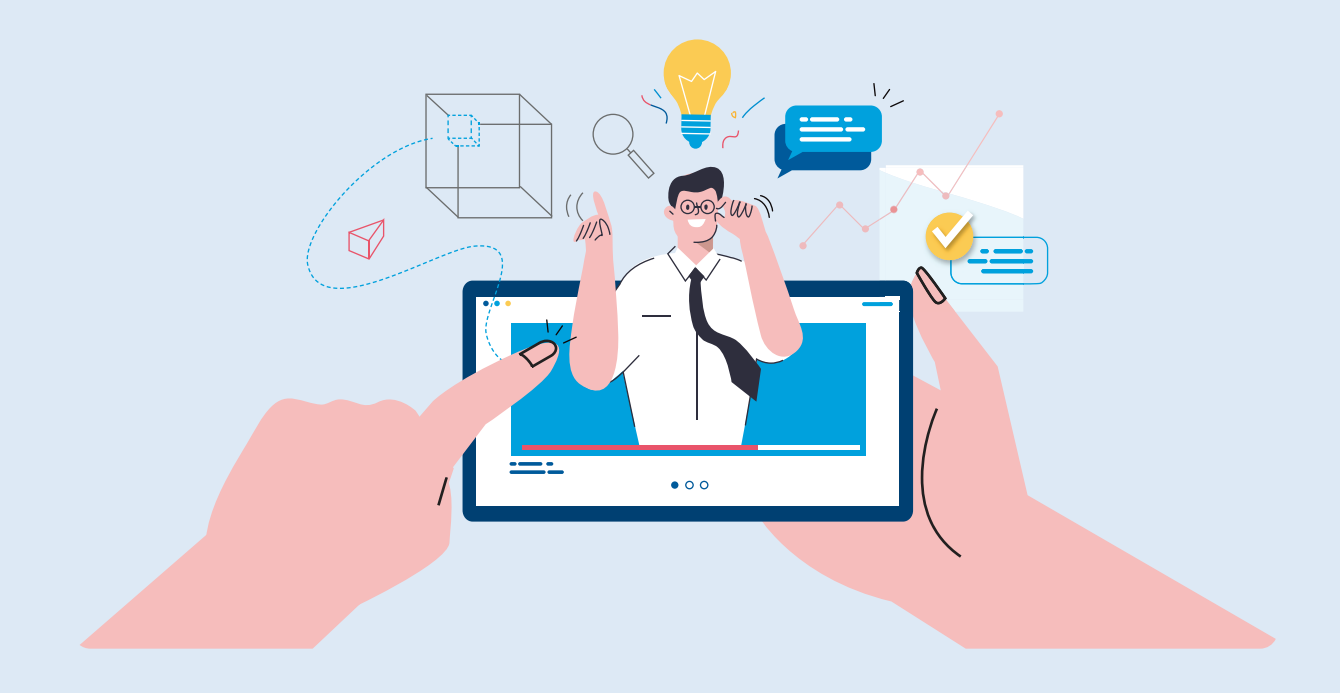

# 감사합니다 THANK YOU